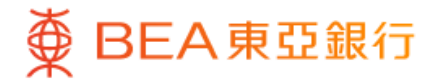

|                            |                          | •                              |        |
|----------------------------|--------------------------|--------------------------------|--------|
| <u> </u>                   | 單位信託基                    | 基金                             |        |
| 我的基金                       | 組合                       |                                |        |
| 總市場價值(;<br>1,134,2         | <sub>巻元)</sub><br>245.00 |                                | >      |
| 50% 平復<br>HKD 50,00        | <b>š基金</b>               | <b>20% 股票</b><br>HKD 20,000.0  | 0      |
| <b>20% 固定</b><br>HKD 20,00 | E收益                      | <b>10% 貨幣市</b><br>HKD 20,000.0 | 場<br>0 |
| 於 2023年05月27日              | 12:12:22 HKG             |                                |        |
| 交易狀況                       |                          |                                | >      |
| 快捷連結                       |                          |                                |        |
|                            | 0                        |                                | 8      |
| 月供投資計劃                     | 基金搜尋                     | 觀察名單 基                         | 金組合工具  |
|                            |                          |                                |        |
|                            |                          | **<br>**                       |        |
| 土貝投                        | 貝 動作                     | 「旅系                            | 进里     |

1 • 使用i-Token登入東亞手機銀行

- 按「選單」>「投資」>「單位信託基金」
- 選擇「我的基金組合」

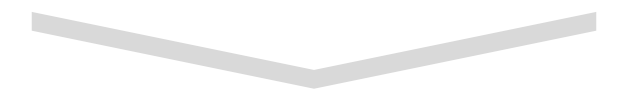

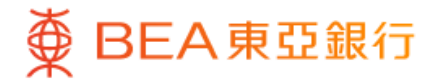

|                                                    | _                         | -•                                                       |
|----------------------------------------------------|---------------------------|----------------------------------------------------------|
| ~                                                  | 我的基金                      | 金組合                                                      |
| 概覽                                                 |                           |                                                          |
| 總市場價值<br>1,134,2                                   | <sup>(港元)</sup><br>245.00 |                                                          |
| ● <b>50% 平</b> 行<br>HKD 50,0                       | <b>衡基金</b><br>100.00      | 20% 股票<br>HKD 20,000.00                                  |
| <b>20%</b> 固<br>HKD 20,0                           | 定收益<br>000.00             | ● <b>10% 貨幣市場</b><br>HKD 20,000.00                       |
| 於2023年05月27                                        | 日 12:12:22 HKG            |                                                          |
| <b>持有基金</b><br>● <sub>平衡基金</sub><br>東亞聯豐亞<br>累積/美元 | <u>之</u><br>太區多元收         | '益基金 - A/ →                                              |
| 市場價值<br>參考價格(2023<br>可用單位結餘<br>持有單位結餘<br>東亞風險級別;   | 3年5月26日)<br>3             | HKD 87.8901<br>USD 11.2400<br>88,967.9715<br>85,967.9715 |
|                                                    | 轉換                        | 基金                                                       |
|                                                    | 贖回書                       | 基金                                                       |
|                                                    |                           |                                                          |

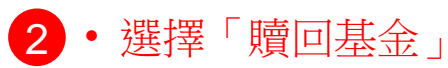

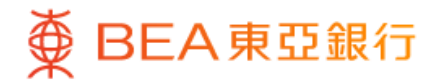

| <u> </u>                                 | 贖回基金       | ×                                                        |
|------------------------------------------|------------|----------------------------------------------------------|
| 輸入贖回詳情                                   |            |                                                          |
| 每次可贖回一隻基金                                | Èo         |                                                          |
| ● <sub>平衡基金</sub><br>東亞聯豐亞太區<br>累積/美元    | 多元收益基金 - A | / 0                                                      |
| 市場價值<br>參考價格(2023年5月<br>可用單位結餘<br>持有單位結餘 | 326日)      | HKD 87.8901<br>USD 11.2400<br>88,967.9715<br>85,967.9715 |
| 東亞風險級別3                                  |            |                                                          |
| ● <sub>股票</sub><br>東亞聯豐中國A               | 股股票基金 - A  |                                                          |
| 市場價值<br>參考價格(2023年5月<br>可用單位結餘<br>持有單位結餘 | 26日)       | HKD 107.9912<br>USD 13.8100<br>9,260.0138<br>9,260.0138  |
| 東亞風險級別5                                  |            |                                                          |
| ● <sub>固定收益</sub><br>東亞聯豐亞洲債<br>累積/美元    | 券及貨幣基金 - A | / 0                                                      |
|                                          |            |                                                          |
|                                          |            |                                                          |

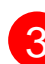

**3** • 選擇一隻要贖回的基金,然後按「下一步」

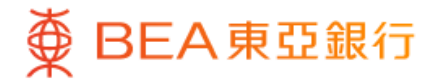

| 2                                                | 贖回基金                                                            | X                               |
|--------------------------------------------------|-----------------------------------------------------------------|---------------------------------|
| 輸入贖回詳情                                           |                                                                 |                                 |
| 東亞聯豐中國                                           | A股股票基金 - A                                                      |                                 |
| 可用單位結餘                                           |                                                                 | 9,260.0138                      |
| 持有單位結餘                                           |                                                                 | 9,260.0138                      |
| 貨幣                                               |                                                                 | USD                             |
| 9,260.0138                                       |                                                                 | 單位                              |
| 9,260.0138                                       |                                                                 | 單位                              |
| 100.0                                            |                                                                 | %                               |
| 重要資訊:<br>若閣下(尤其是被評<br>往後頁面有任何疑問<br>9:00至下午5:30及星 | 估為需要特別關顧的客戶<br>,請於辦公時間內(星期<br>期六上午9:00至下午1:00;<br>營(052)0201121 | )在下單過程中或<br>一至星期五上午<br>,公眾假期除外) |
| 聊稻华们各户投員熱                                        | 禄(852)22111311。                                                 |                                 |

4 ・輸入「贖回基金單位」的單位或百分比・按「執行」

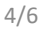

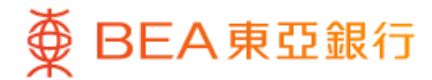

| <b>∠</b>                                                                                                    | 贖回基金                                                                                                    | X                                                                                          |
|----------------------------------------------------------------------------------------------------|----------------------------------------------------------------------------------------------------|--------------------------------------------------------------------------------------------|
| 核對                                                                                                    |                                                                                                    |                                                                                            |
| 請確認以下交易資料                                                                                                    | 4:                                                                                                    |                                                                                            |
| 基金名稱                                                                                                    | 東亞聯豐中國AB                                                                                                    | 设股票基金 - 4                                                                                  |
| 可用單位結餘                                                                                                    |                                                                                                    | 9,260.0138                                                                                 |
| 持有單位結餘                                                                                                    |                                                                                                    | 9,260.0138                                                                                 |
| 貨幣                                                                                                    |                                                                                                    | USE                                                                                        |
| 輔业其全留位                                                                                                    | 0.26                                                                                                    | 0 0138 (100%                                                                               |
| 轉出基金單位<br><b>確認交易詳情</b><br>請在贖回前,確認以                                                                                                    | 9,26                                                                                                    | 0.0138 (100%<br>1容的理解。                                                                     |
| <ul> <li>轉出基金單位</li> <li>確認交易詳情</li> <li>請在贖回前,確認以</li> <li>東面非東行與產品。</li> <li>東亞銀行與產品。</li> <li>東亞銀行到可送援)獨</li> <li>東亞亞銀行動支援別獨</li> <li>東亞亞銀行有收跑向</li> <li>東亞亞銀行可能向</li> </ul> | 9,26<br>(下聲明及閣下對相關內<br>品的代理人,而有關產<br>約產品;<br>發行人(東亞聯豐投資管<br>亞銀行及德聯豐投資管<br>記發行人獲取非財務得;<br>以作分銷或推廣產品;<br>文的中介人,理由如下<br>由其他人士提供的非金<br>閣下分銷的產品的發行.                         | 0.0138 (100%)<br>1容的理解。<br>品是產品發行<br>1理有限公司<br>2聯豐投資管<br>合營公司;<br>益 (例如:市場<br>:<br>送收益,或興繫 |
| <ul> <li>轉出基金單位</li> <li>確認交易詳情</li> <li>請在贖回前,確認以</li> <li>東面非銀行與產品品</li> <li>東亞銀素行為百一次人。</li> <li>東亞銀素的一支援別獨</li> <li>東亞亞銀行有能和</li> <li>東亞亞銀行有能和</li> <li>東亞亞銀行可能或</li> </ul> | 9,26<br>人下聲明及閣下對相關內<br>品的代理人,而有關產<br>的產品;<br>發行人(東亞聯豐投資管<br>亞銀行及德聯豐投資管<br>四級一人讓取非財務得;<br>以作分銷或推廣產品;<br>以作分銷或推廣產品;<br>立的中介人,理由如下<br>由其他人士提供的非金<br>閣下分銷的產品的發行,<br>濟關係。   | 0.0138 (100%)<br>1容的理解。<br>品是產品發行<br>理有嬰投資管<br>合營公司;<br>益(例如:市場<br>:<br>踐收益,或與繫            |
| <ul> <li>轉出基金單位</li> <li>確認交易詳情</li> <li>請在贖回前,確認以</li> <li>東亞銀行為亞維尔,東亞人和亞人和亞人和亞人和亞人和亞人和亞人和亞人和一個一個一個一個一個一個一個一個一個一個一個一個一個一個一個一個一個一個一個</li></ul>                                  | 9,26<br>《下聲明及閣下對相關內<br>品的代理人,而有關產,<br>於產品;<br>發行人(東亞聯豐投資管<br>]從屬關係或聯繫。東亞<br>亞銀行及德聯豐投資管<br>品發行人獲取非財務得;<br>以作分銷或推廣產品;<br>立的中介人,理由如下<br>由其他人士提供的非金<br>潤下分銷的產品的發行,<br>濟關係。 | 0.0138 (100%)<br>1容的理解。<br>品是產品發行<br>2理聯豐投資管<br>合營公司;<br>益(例如:市場<br>:<br>踐收益,或與<br>人有緊密聯繫  |

5 ・核對交易資料並剔選確認聲明(如有)・按「確認」

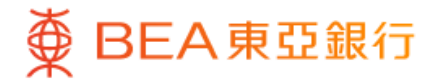

| ۷                | 赎回基金                          |
|------------------|-------------------------------|
| 指示已遞交            |                               |
|                  |                               |
|                  |                               |
| 指示               | 示已遞交!                         |
| 指示日期及時間          | 於 2023年05月27日<br>12:12:22 HKG |
| 交易參考編號           | 1234567890ABC                 |
| 閣下將會收到有關交夠       | 易指令的電子郵件。                     |
| r                | 載申請詳慎 凶                       |
| 基金名稱             | 東亞聯豐中國A股股票基金 - A              |
| 可用単位結時<br>共有單位結餘 | 9,260.0138                    |
| 貨幣               | 3,200.0130                    |
|                  | 9,260,0138 (100%              |
| 轉出基金單位           |                               |

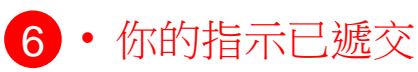